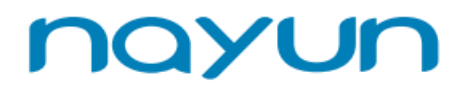

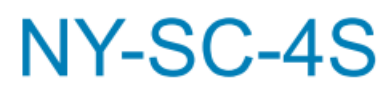

IР-видеокамера Speed 4S

ОРИГИНАЛЬНОСТЬ ДИЗАЙНА С УМОМ – И КРАСОТОЙ

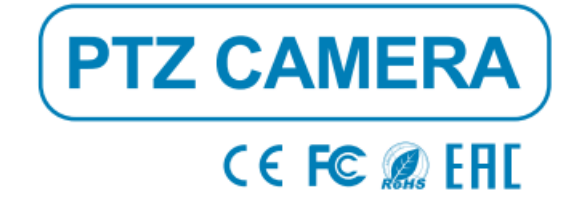

# КРАТКОЕ РУКОВОДСТВО

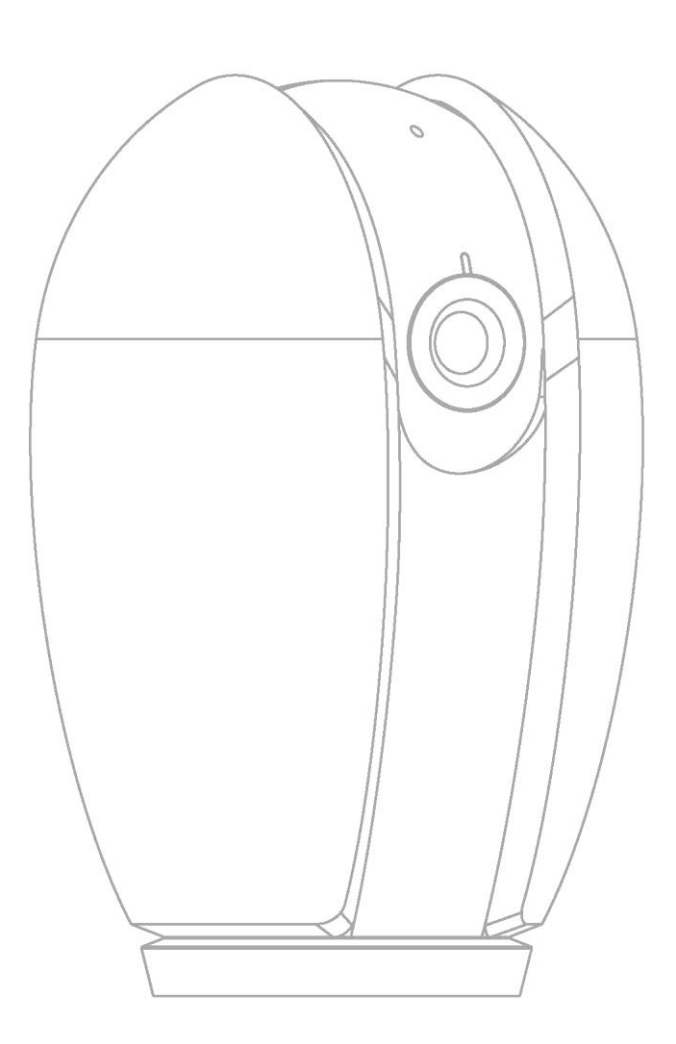

## Что входит в комплект

Сверьте наличие всех компонентов с контрольным списком ниже.

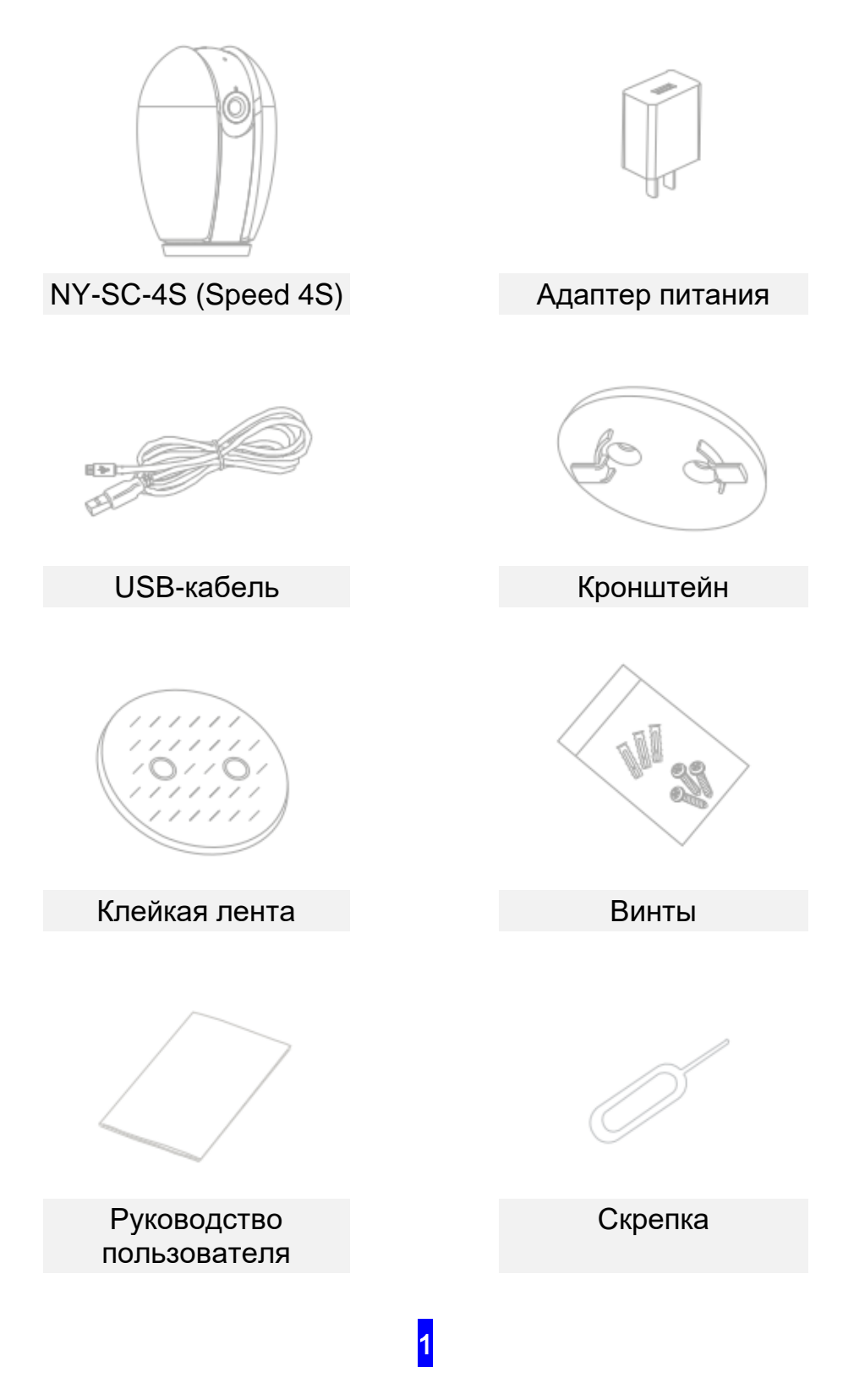

## Описание

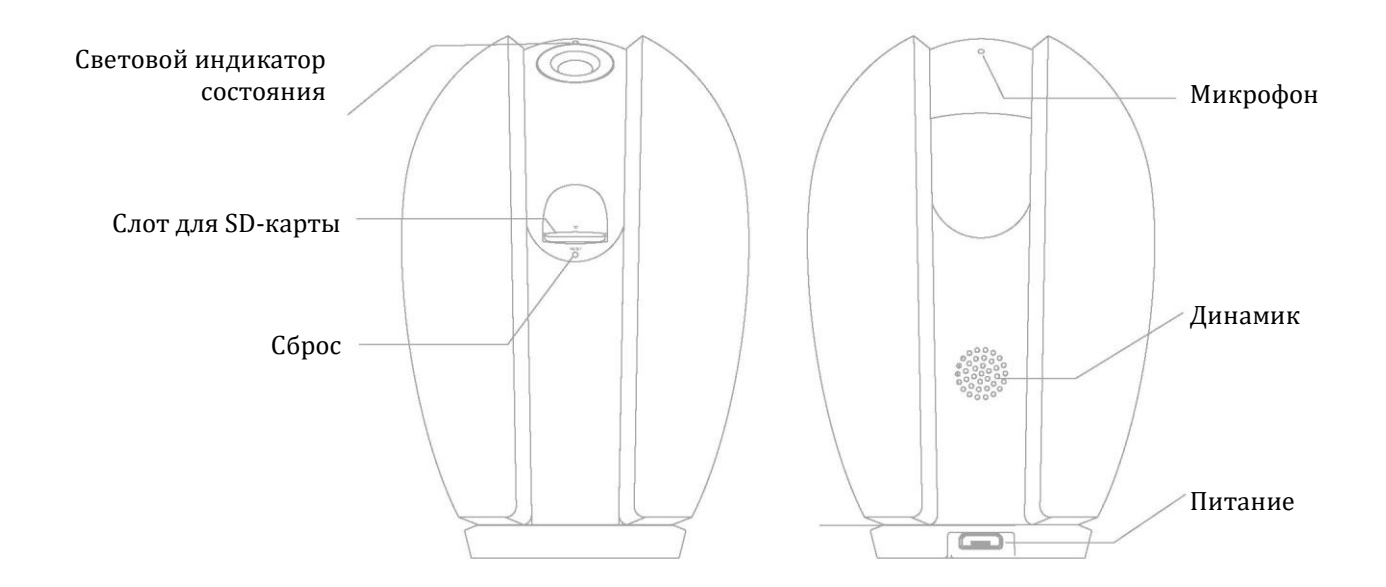

| Питание                            | 5 B±10% пост. тока                                                                                                    |
|------------------------------------|----------------------------------------------------------------------------------------------------|
| Световой<br>индикатор<br>состояния | • Красный непрерывный свет: камера или сеть работают неисправно                                                                         |
|                                    | <ul> <li>Мигающий красный свет: ожидание WiFi-подключения</li> </ul>                                                                    |
|                                    | • Синий непрерывный свет: камера работает исправно                                                                                      |
|                                    | • Мигающий синий свет: в данный момент выполняется подключение                                                                          |
| Микрофон                           | Записывает звуки для вашего видео                                                                                                    |
| Слот для SD-карты                  | Поддерживает SD-карту памяти (макс.128 Гбайт)                                                                                           |
| Сброс                              | Нажмите и удерживайте в течение 5 секунд скрепкой, чтобы выполнить сброс<br>устройства                                                  |
| Слот для SD-карты<br>Сброс         | Поддерживает SD-карту памяти (макс.128 Гбайт)<br>Нажмите и удерживайте в течение 5 секунд скрепкой, чтобы выполнить сброе<br>устройства |

## Установка

1 Используйте входящий в комплект монтажный кронштейн, чтобы прикрепить камеру к ровной поверхности.

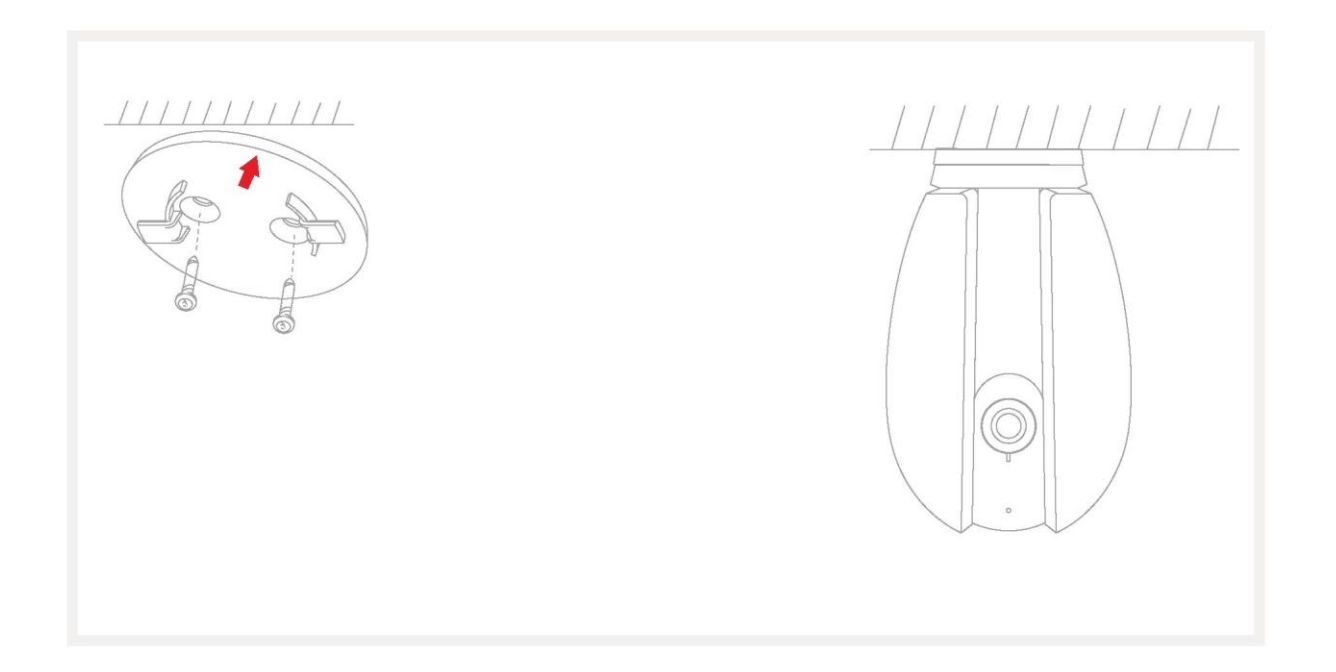

2. Или приклейте камеру к наклонной поверхности с помощью клейкой ленты, входящей в комплект поставки.

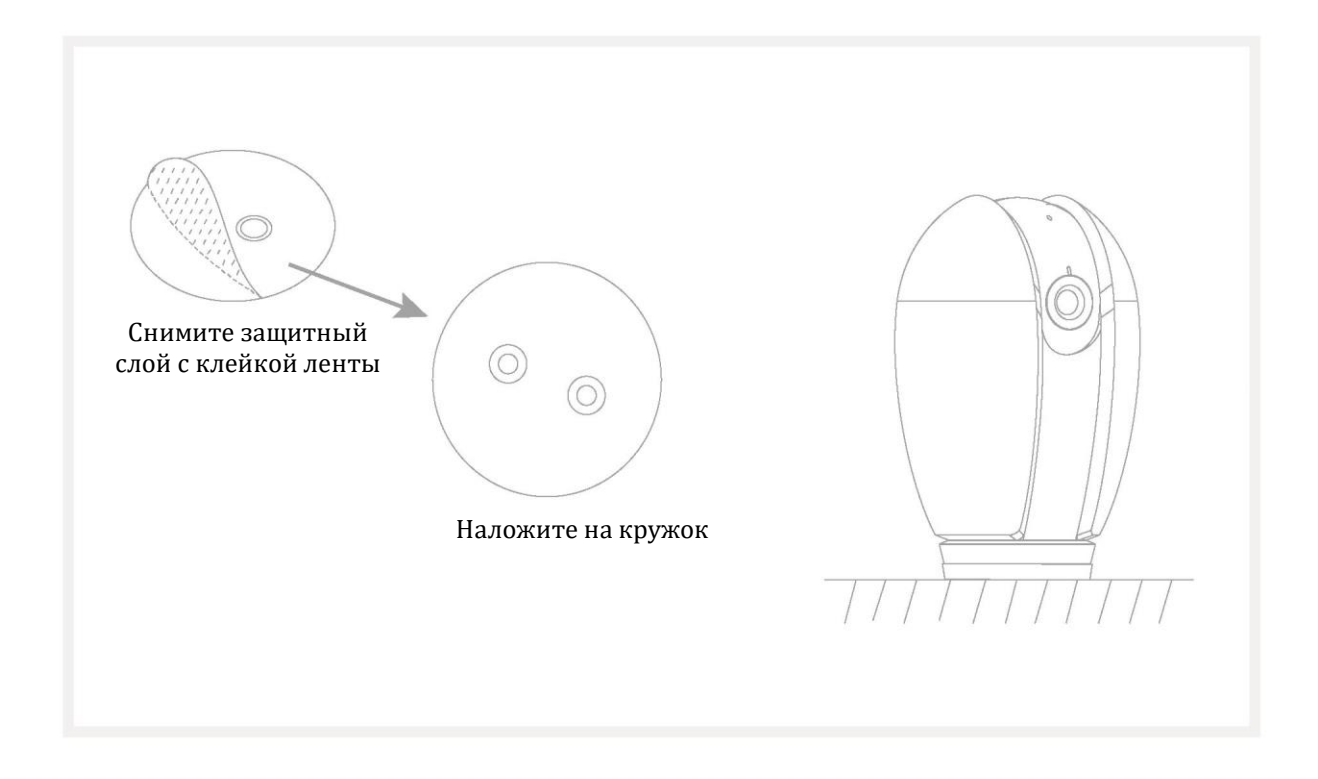

## Подключение

#### Загрузка

Приложения Smart Life и Nayun Smart доступны как для iOS, так и для Android OS. Найдите название «Smart Life», «Nayun Smart» в App Store или Google Play, либо сканируйте QR-код, чтобы скачать приложение.

Поддержка

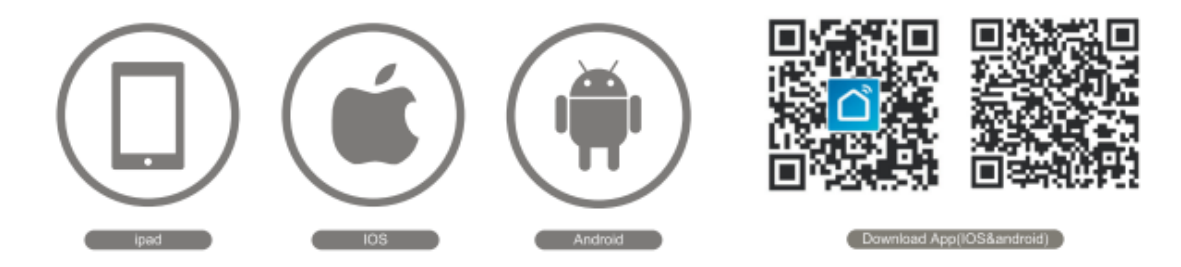

Настройка роутера

Роутер должен поддерживать частоту WiFi 2,4ГГц (частота 5ГГц не поддерживается) и должен быть подключен к беспроводной сети WiFi. Настройте параметры маршрутизатора перед подключением к сети WiFi и запишите SSID и пароль от своего WiFi подключения.

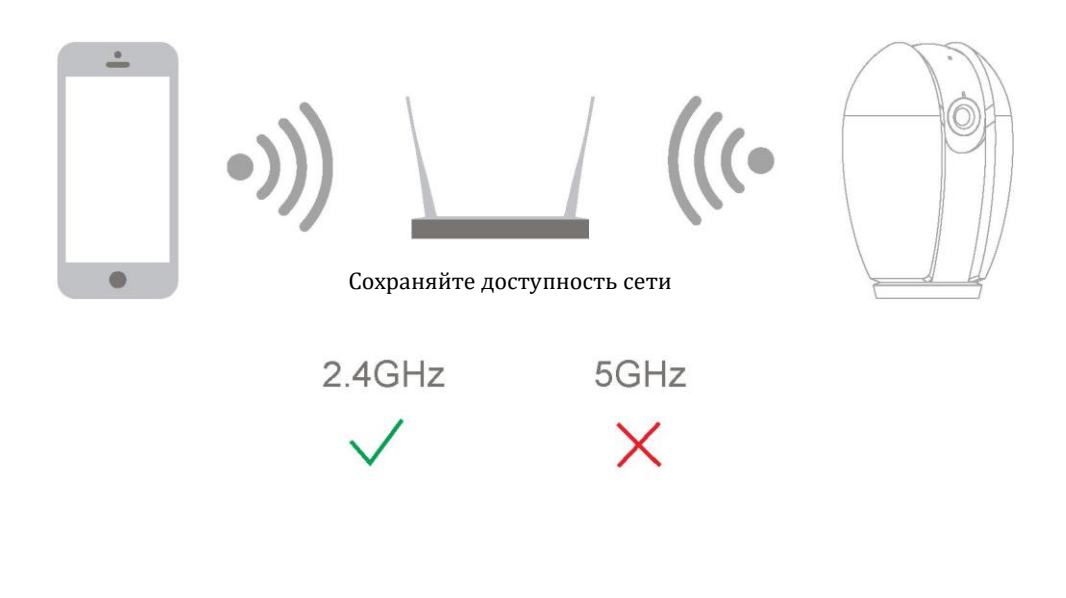

4

Процесс регистрации

Шаг 1 Откройте приложение Smart Life / Nayun Smart, кликните на кнопку «Register» (Зарегистрироваться), ознакомьтесь с «Privacy Policy» (Политика конфиденциальности) и щелкните «Agree» (Согласен).

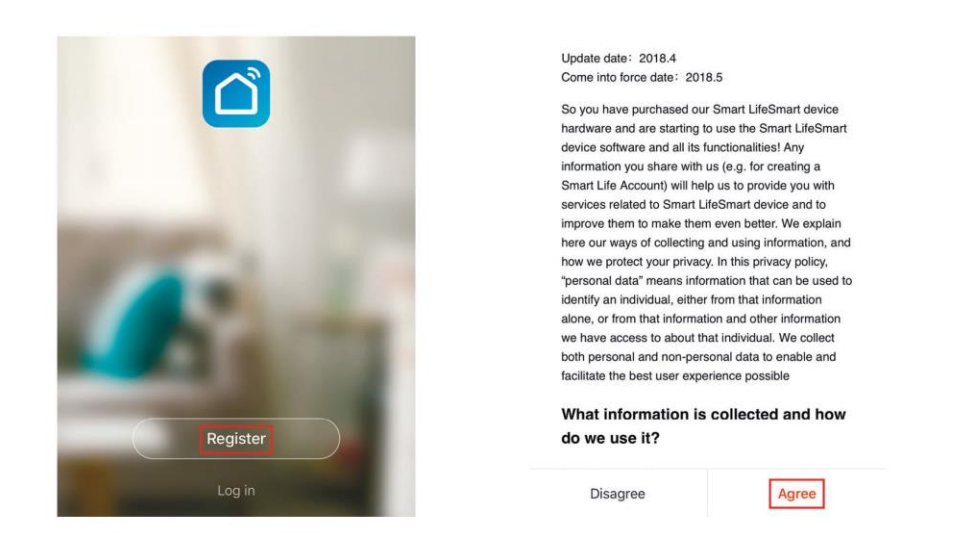

Шаг 2 Введите существующий номер мобильного телефона (Mobile number) или адрес электронной почты (Email) и нажмите на «Continue» (Продолжить). Введите проверочный код (Verification Code), затем войдите (log in) в приложение.

| Register                                          | Verification Code                                                    |
|---------------------------------------------------|----------------------------------------------------------------------|
| Canada +1 >                                       |                                                                      |
| Mobile number/Email                               |                                                                      |
|                                                   | Verification code has been sent to: admin@gmail.com,<br>Resend (56s) |
| I agree with Service Agreement and Privacy Policy |                                                                      |

## Конфигурация с QR-кода

Откройте приложение Smart Life / Nayun Smart, кликните на «Create family» (Создать семейство), и вы сможете индивидуально настроить Имя семейства (Family name) и связанные с ним параметры.

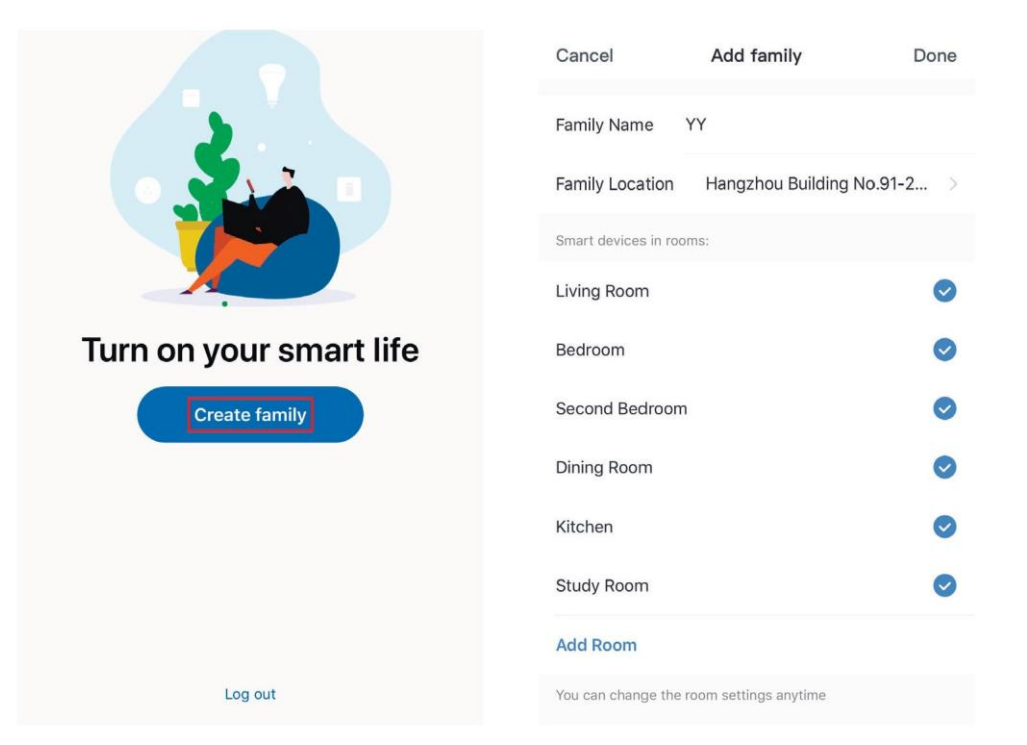

Кликните на "Security & Sensor" (Безопасность и датчик) >> "Smart Camera" (Умная камера), а затем выберите "Add Device" (добавить устройство) или " + ". Теперь Вы можете добавить камеру.

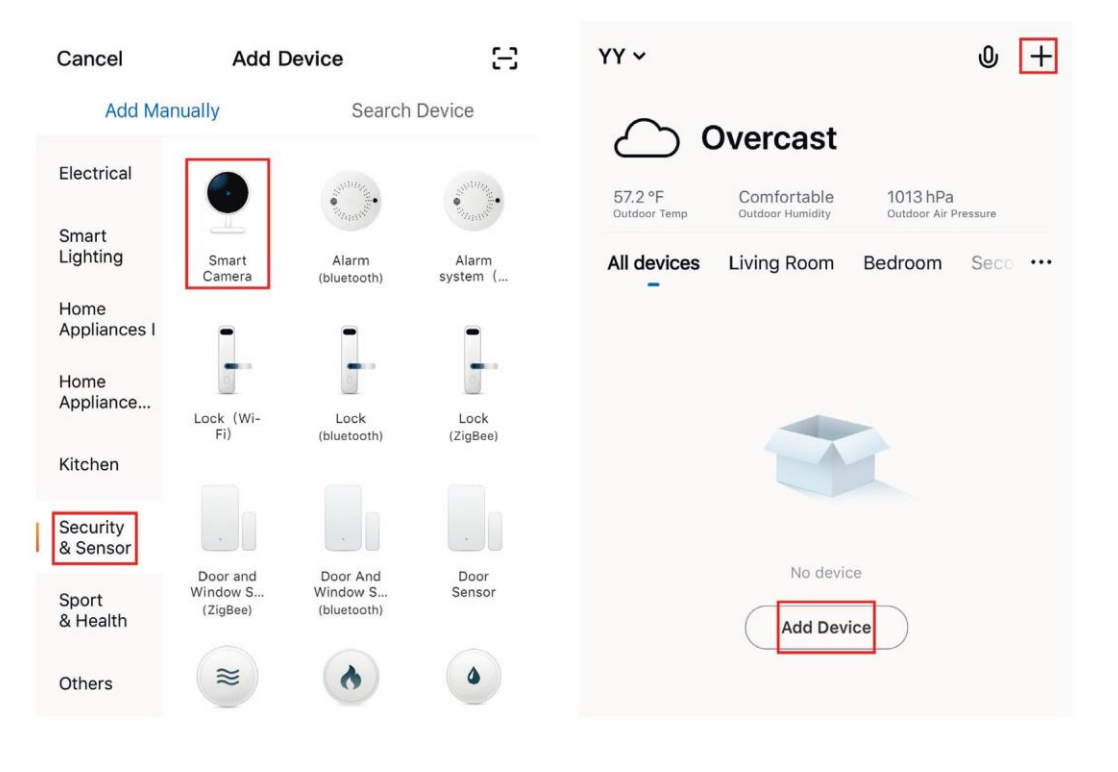

В На странице «Add Device» (Добавить устройство) нажмите на «next step» (следующий шаг), и после этого вы должны будете ввести свой пароль от WiFi.

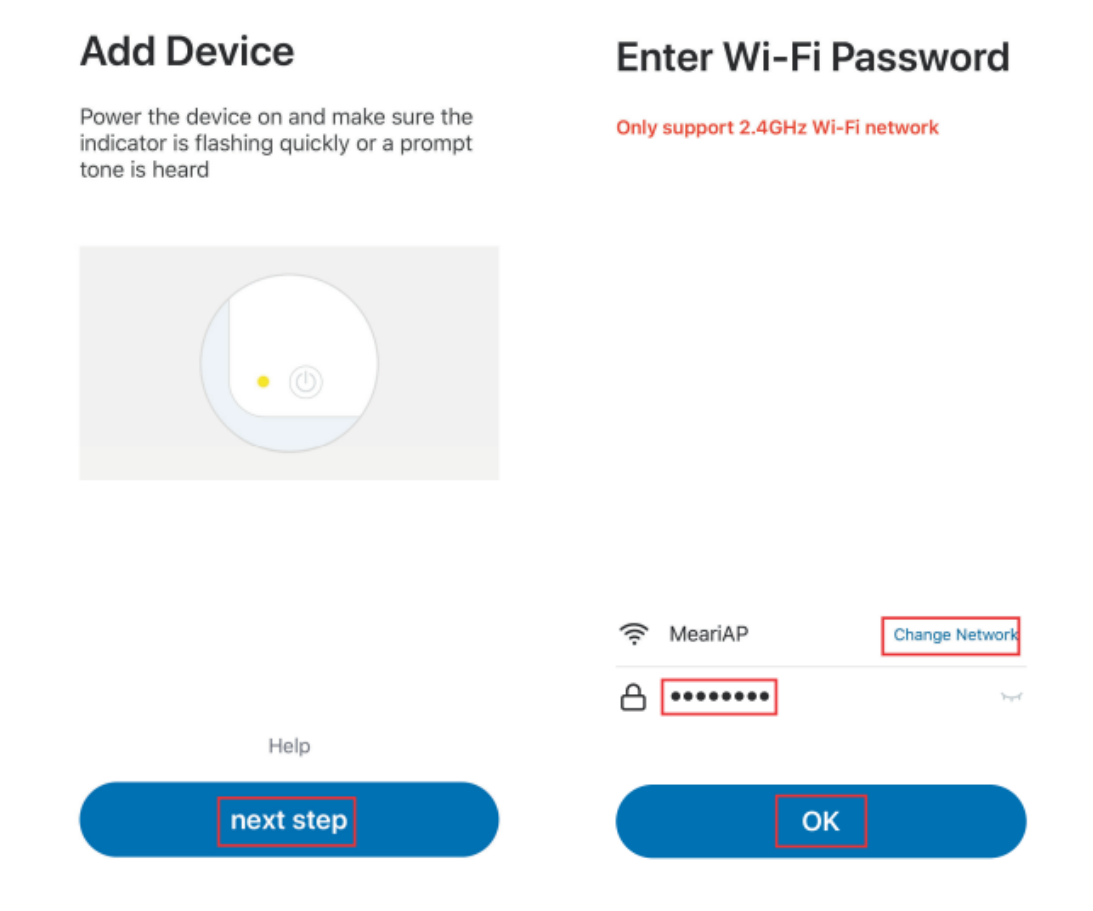

#### Примечание:

- 1) Камера поддерживает только WiFi с частотой 2,4 ГГц.
- 2) Число разрядов в SSID и паролях роутера не должно превышать 24 знаков.

4 На этой странице вы должны сканировать QR-код со своего телефона с помощью камеры, и когда камера издаст звуки "дон дон дон", вы должны закончить настройку примерно за 30 секунд.

#### Отсканируйте камерой

Когда Вы нажмете CONTINUE (продолжить), на экране мобильного телефона появится QR-код. Держите камеру на расстоянии 15-20 см от мобильного телефона, чтобы отсканировать QR-код.

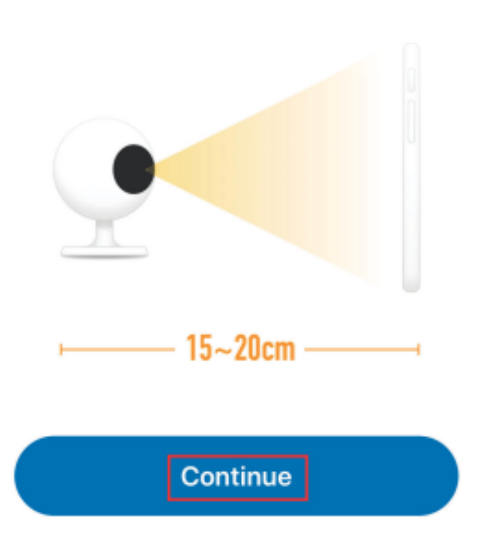

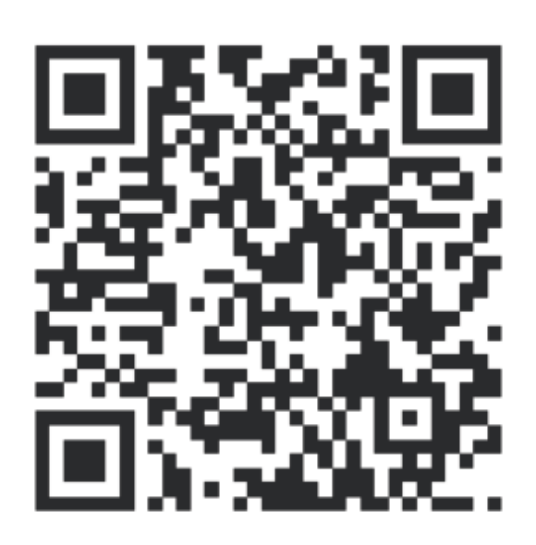

Heard nothing at all

Heard the beep

⑤ При подключении вы должны удостовериться, что ваш роутер, мобильный телефон и камера расположены как можно ближе друг к другу. После успешного добавления камеры щелкните «∠», чтобы вы смогли самостоятельно настроить имя камеры.

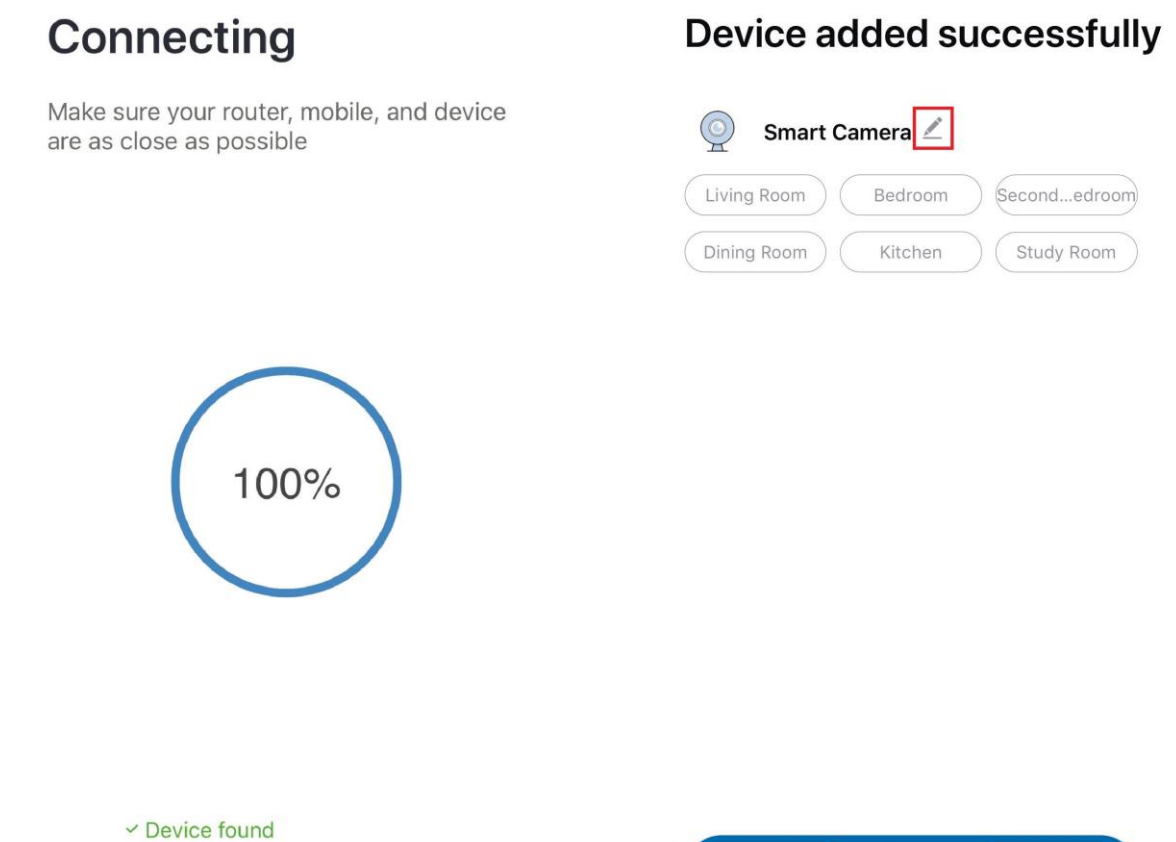

9

- Register device to the smart cloud
- ✓ Initializing device

Completed

# Настройки

На странице «Smart Camera» (Умная камера) кликните « 🧷 », и вы сможете настроить общие функции камеры.

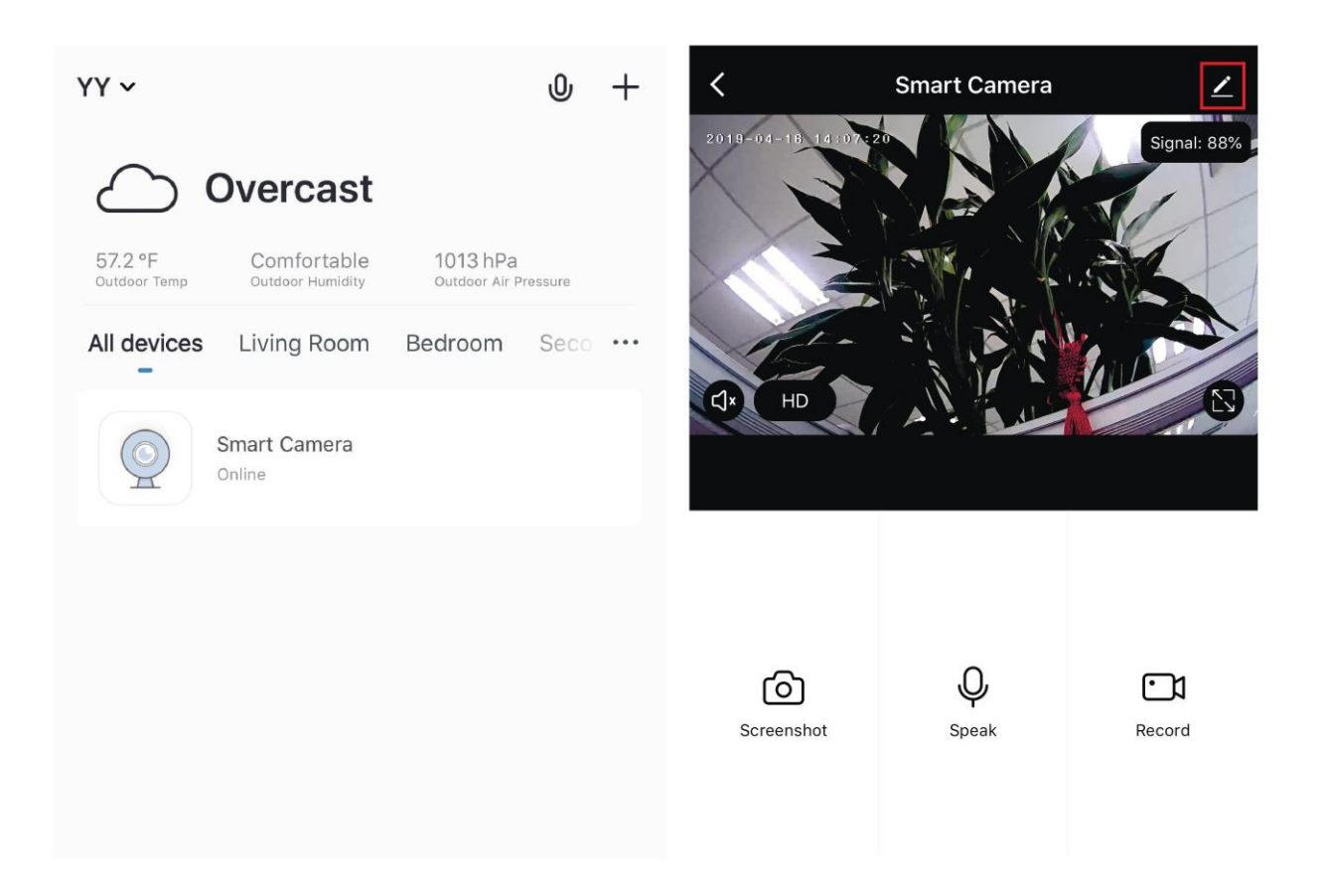

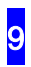

## Информация по безопасности

Пожалуйста, обратитесь к руководству по установке закрепите монтажный кронштейн на стене винтами, затем выверните стрелку кронштейна наружу в базу камеры и поверните камеру против часовой стрелки, чтобы ее зафиксировать.

Рабочая температура: -20 °C~55 °C

Стандарт беспроводной связи: IEEE802.11b/g/n

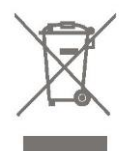

Не выбрасывайте батарейки вместе с обычным бытовым мусором. Содержащиеся в них опасные вещества могут повредить здоровью или окружающей среде. Сдайте батарейки или отслужившие изделия обратно производителю или воспользуйтесь услугами служб сбора опасного мусора в вашем городе.

10

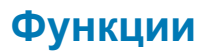

#### Pan/Tilt (Поворот/Наклон)

Поворачивайте свою камеру скользящими движениями по экрану смартфона, обеспечивая себе обзор на 360 градусов.

Video flip (Переворот видео)

Поворачивайте свой видеопоток вверх и вниз для максимальной гибкости.

Motion detection (Обнаружение движения)

Встроенные датчики движения будут обнаруживать движение, а камеры будет отсылать вам push-уведомления и оповещения приложения.

#### Record (Запись)

Поддержка круглосуточной непрерывной записи с использованием карты памяти SD большой емкости.

Day & Night (День и ночь)

Возможность не пропустить ни одного момента, даже в полной темноте, при помощи мощной технологии ночного видения.

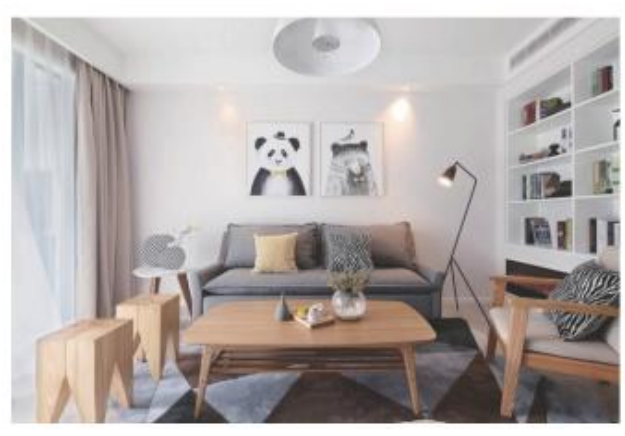

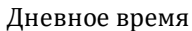

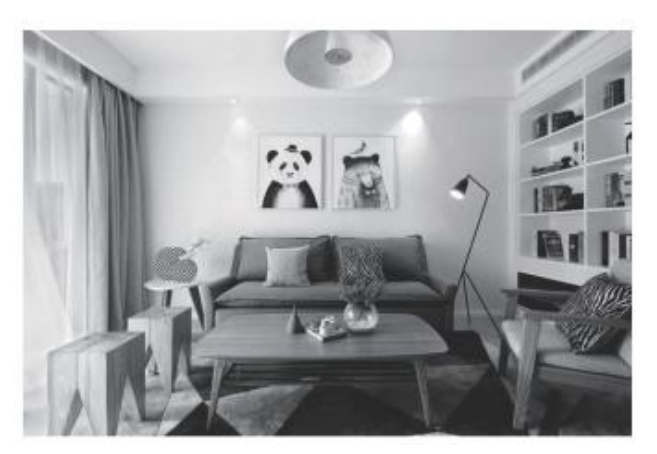

Ночь

### Часто задаваемые вопросы

В: Что делать, если видео в реальном времени не отображается должным образом?

О: Проверьте, все ли в порядке с сетью. Поместите камеру вблизи маршрутизатора, и, если устройство не начало работать, рекомендуется сбросить устройство и добавить его снова.

В: Почему оно остается в списке устройств после сброса?

О: Сброс устройства сбрасывает только конфигурацию сети камеры, но не может изменить конфигурацию приложения, удалить камеру. Камеру следует удалить при помощи приложения.

В: Как подключить камеру к другому маршрутизатору?

О: Сначала удалите и сбросьте устройство в приложении, а затем снова настройте это устройство при помощи приложения.

В: Почему устройство не идентифицирует SD-карту?

О: Рекомендуется вставлять SD-карту после отключения питания. Убедитесь, что SD-карта пригодна к использованию и имеет формат FAT32. А TF-карту невозможно идентифицировать, если сеть работает со сбоями.

В: Почему мне не удается получать уведомления в приложении на сотовом телефоне?

О: Пожалуйста, подтвердите, что приложение было запущено на вашем мобильном телефоне после регистрации, и что в нем были включены функции напоминания, а также убедитесь, что в вашей системе сотового телефона включены уведомления и соответствующие полномочия

12